# **Instructions for Precision Web Design**

Note: These will point you in the right direction, but you will need to learn your codes.

### BASICS

body background image is backimage.jpg body padding and margins should be set to zero div (default) should have no border and no margins Set the font using this code: font-family:"Times New Roman", Times, serif; Make sure you have a title, and all of the basic tags

#### MAIN DIVISION

width: 900px wide, min-height of 600px Relative position Centered using margin-left and margin-right Background color: White Font Color: #491F0F

# **TOP DIVISION**

Height of 150 px Top image bank.jpg height 150, width 200

floating left alt tag present

Font Color: #613602

Font Size: You will need to determine. It should be as large as possible and still fit in the div. Relative position

Vertically centered words

TIP: If you want to vertically center your words, place them in a div. Style that div to have some padding on the top. Adjust the numbers until it looks right. You can also add a margin on the right of the picture to give the words a little space.

#### LINKS DIVISION

Background Color #C19662 Link Color #491F0F Hover Color #F0BC57 Hover Background Color #491F0F Text-decoration none normally, but underlined when the mouse is over them Your links need to be in an unordered list. Don't make the links go anywhere. Use these tags: <a href="#"></a> Add margins to the right of the list items to space them correctly. TIPS: I named my link division linko. Here's how *part* of my style looked: #linko {background-color: #C19662;} #linko a{text-decoration: none;} #linko a:hover {text-decoration: underline;} #linko li {list-style-type: none; display: inline-block;}

# **THREE DIVS**

Style all three divisions in the center using a class. (I called my class "flo")
Remember that in the style sheet, a class is styled with .flo and not #flo
Give them each a width of 300 and a text-align of center
make them float left, and use a font size of 30px
Add the image, followed by a <br/>by a <br/>into each div.
Give pictures width (240) and height (160) and alt tags.
Afterward, add the text.
Add this code to your images in this class. It rocks. I left off my styling for the class, but added a second entry so you could see.

.flo {.....}

.flo img {width: 240px; height: 160px; -moz-border-radius: 30px; border-radius: 30px;}

### JUST TO HELP YOU

Before the words in the gold box, add this into your page <br/> <br/> tr clear="all" />

# WORDS IN A GOLD BOX

Add a division 760 px wide, and centered. Give it a background color of #FCD78D give it a border. Here's the specs:

2 px wide, solid, and with a color of #491F0F

SAMPLE (but with wrong parameters) Notice no commas, and no ; until the end. border: 5px double red;

You may need to add a margin to the top of this div to give space to the div.

Add about 10px of padding inside the box.

Add at least three lines of text. I don't care what they say. You can even add Lorem ipsum.

### LINE AT THE BOTTOM

Position must be absolute!!!

bottom: 0px

Background Color #C19662

Your words need to be in an unordered list.

Use the correct symbol for the copyright, followed by the year and your bank name.

(To find the code, Google the words *ascii codes html*)

Add a fake address for the second list item

Add a fake number for the third item (you can use the one I used)

Center the text in the div (text-align: center)

Add margins to the right and left of the list items to space them correctly.

TIPS: I named my bottom division botline. Here's how *part* of my style looked:

#botline {...}

#botline ul {margin: 0; padding: 0;}

#botline li {list-style-type: none; display: inline-block; margin-right: 40px; margin-left: 40px;}

When you're done, zip ALL the pictures, css (if separate) and html file together. Send the zipped file to me.